## SSH鍵作成とログイン MobaXterm 版

自然科学研究機構 岡崎共通研究施設 計算科学研究センター(RCCS)

(MobaXterm Personal Edition v23.6 で動作確認)

## 更新履歴

- •2019/7/12 初稿作成
- •2021/2/3 更新(一部画像も差し替え)

微修正

- 2022/1/5 MobaXterm Personal 21.5 で動作確認+一部修正
- 2022/3/8 MobaXterm Personal 22.0 に合わせて修正
- 2022/12/20 MobaXterm Personal 22.3 で動作確認
- 2023/6/2
- 2024/1/18 MobaXterm Personal 23.6 で動作確認

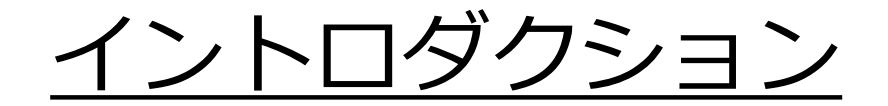

この資料ではMobaXtermを用いてSSH鍵を作成し、 ログインサーバへログインする手順を説明します。

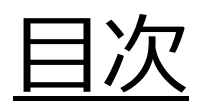

- MobaXtermのインストール
- •SSH鍵の生成
- ・ 公開鍵の登録
- ・ログイン
- ・ヒント

## <u>MobaXtermのインストール</u>

#### MobaXterm は以下のサイトよりダウンロードができます。

<u>https://mobaxterm.mobatek.net/</u> 指示に従ってインストールしてください。

- Home Edition, Professional Editionのどちらでも大丈夫です。
- テストとガイドの作成は Portable 版で行っています。 (Installerバージョンでも問題はないはずです)

## <u>SSH鍵の作成(1)</u>

#### MobaXterm を起動して、Tools -> MobaKeyGen を選びます

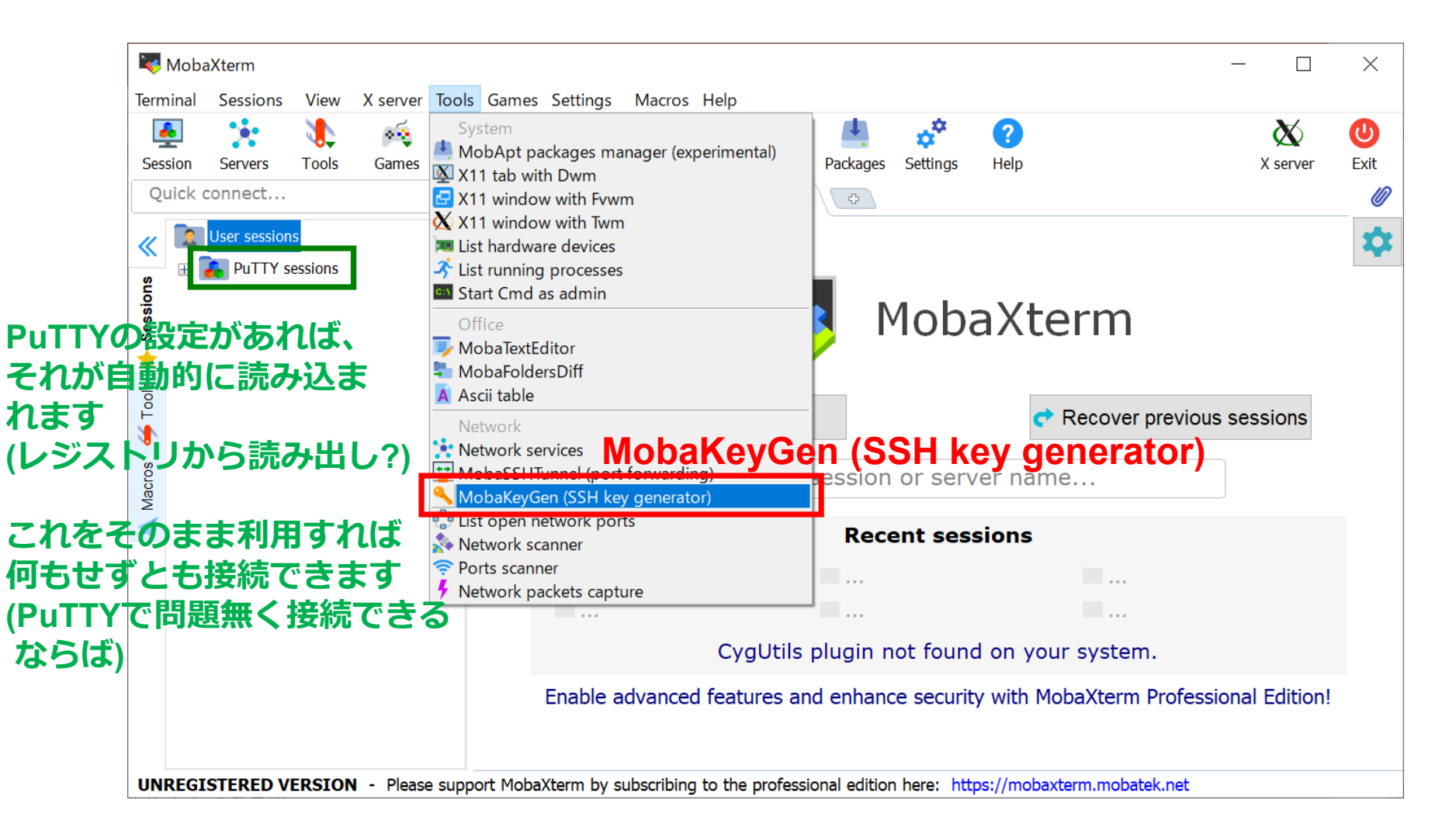

## SSH鍵の作成(2)

#### 鍵の種類を選択し、Generate をクリックします。

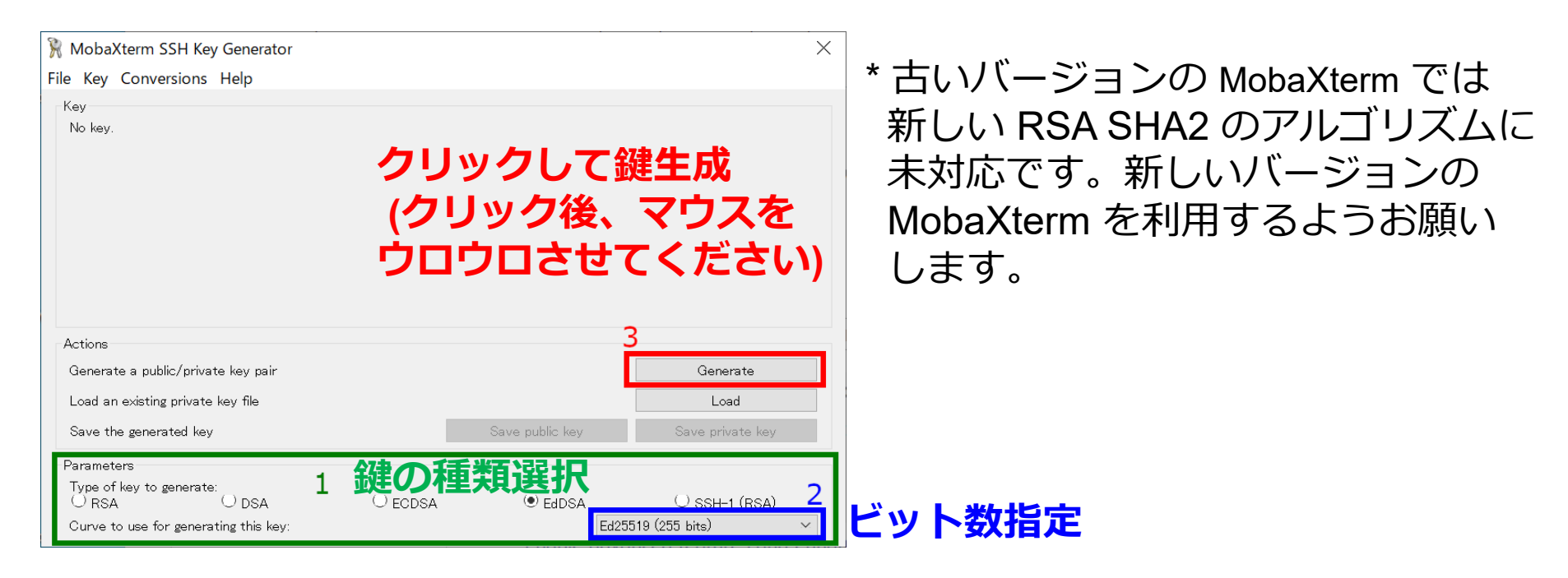

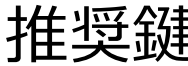

推奨鍵 - Ed25519 (EdDSA チェック、右下で Ed25519 (255 bits) を選択)<sup>†</sup>

- ECDSA (256, 384, 521 ビット)
- RSA 4096 ビット (RSA 選択、右下に 4096 入力)\*

(どれを選べばよいのかわからなければ Ed25519をご利用ください)

†Ed448 は使えません

## SSH鍵の作成(3)

#### 鍵の生成が終わると以下のような表示になります。

| 🏋 Ma                                             | obaXterm SSH Key Genera<br>Key Conversions Help                                                                                                    | tor                            |                             | ×                                                                                          | ー旦メモ帳などに書き<br>出し、保存することを                                        |
|--------------------------------------------------|----------------------------------------------------------------------------------------------------|--------------------------------|-----------------------------|--------------------------------------------------------------------------------------------|-----------------------------------------------------------------|
| RCCS では秘密鍵の<br>パスフレーズには                          | Iblic key for pasting into OpenS:<br>sh-ed25519<br>0220308                                                                                                    | SH server (~/.ssh/authorized k | keys file):                 | eddsa-key-                                                                                 | お勧めします。<br>(ssh-もしくは ecdsa-で<br>始まる全体をきちんと                      |
| - 英小文字<br>- 英大文字<br>- 数字<br>- 記号                 | y fingerprint: ssh-ed255<br>y comment: eddsa-key<br>y passphrase:<br>onfirm passphrase:<br>ions                                                                                     | 19 255<br>-20220308            |                             | 2                                                                                          | コピーしてください。)                                                     |
| の4種を含む10文字<br>以上のものを指定する<br>ようお願いしています<br>い<br>い | enerate a public/private key pai<br>ad an existing private key file<br>ve the generated key<br>ameters<br>pe of key to generate:<br>) RSA UDSA<br>urve to use for generating this k | r<br>U ECDSA<br>ey:            | Save public key<br>() EdDSA | Generate<br>Load<br>Save private key<br><b>3</b><br>() SSH-1 (RSA)<br>Ed25519 (255 bits) ~ | パスフレーズを設定後、<br>ここをクリックして<br>秘密鍵を保存します。<br>rccs.ppk や ccfep.ppkの |

ログイン用の公開鍵は

をつけましょう

- 秘密鍵については他人の触れない場所に保存してください
- OpenSSH 用の秘密鍵が必要な場合は、Conversions メニューから作成できます
- 公開鍵の保存を忘れた場合は Load ボタンで秘密鍵を読み込んでください

## 公開鍵の登録

#### 実際にログインをする前に生成した公開鍵を 登録する必要があります。

以下のリンクに手順がありますので、 こちらに従って登録して下さい。 <u>https://ccportal.ims.ac.jp/account/</u>

SSH Key Generator の「Save public key」の鍵ではダメです。 画面上部に表示される Public key for pasting into... と 表示されているテキストをコピー & ペースト(もしくは保存 したファイルからコピー)してください。

秘密鍵は他人の触れない場所に保存してください。

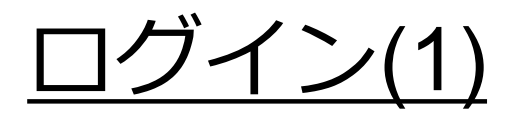

## 初期画面に戻って新規セッションを作成します。

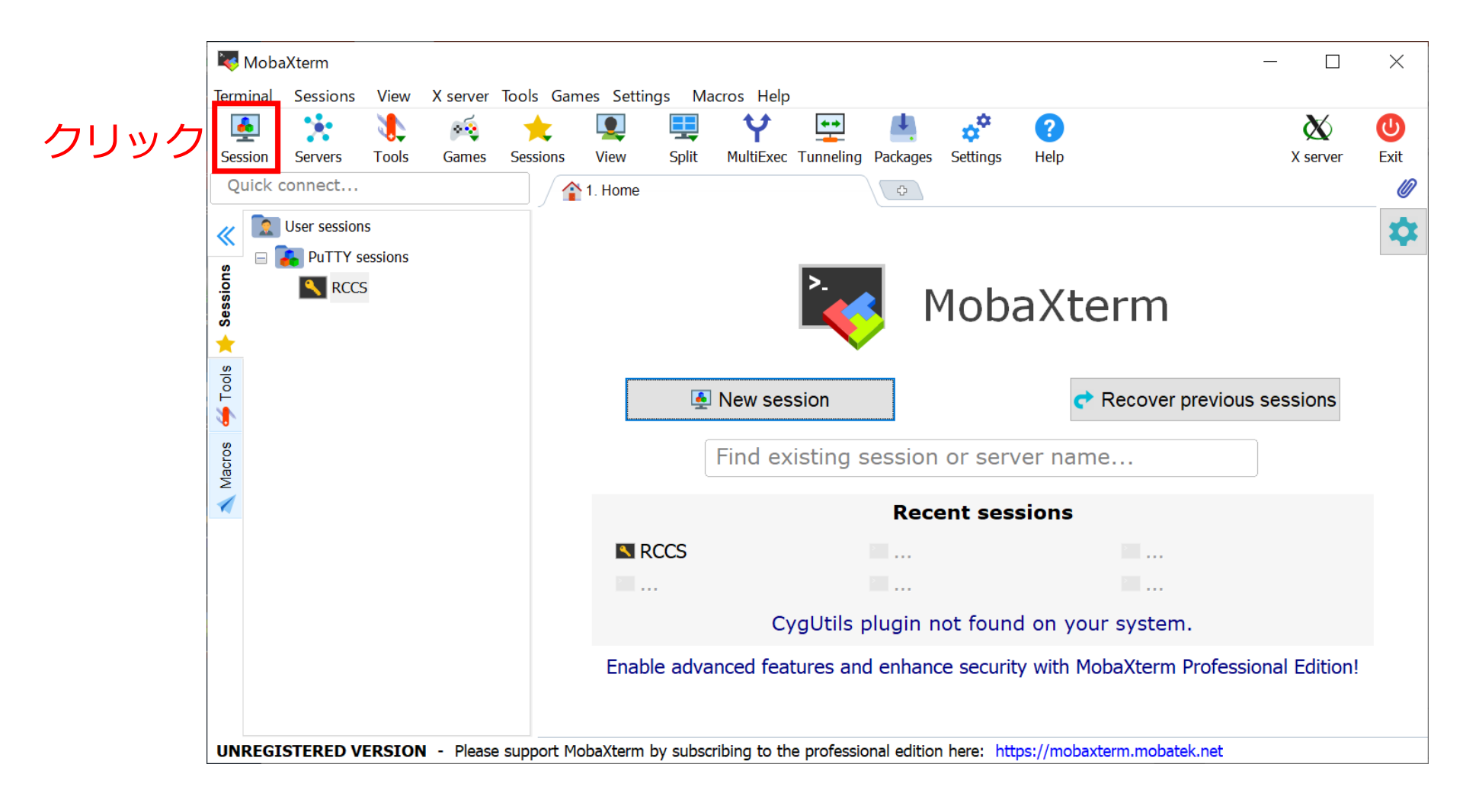

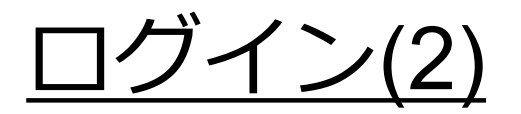

#### 新規 SSH セッションを作成します。

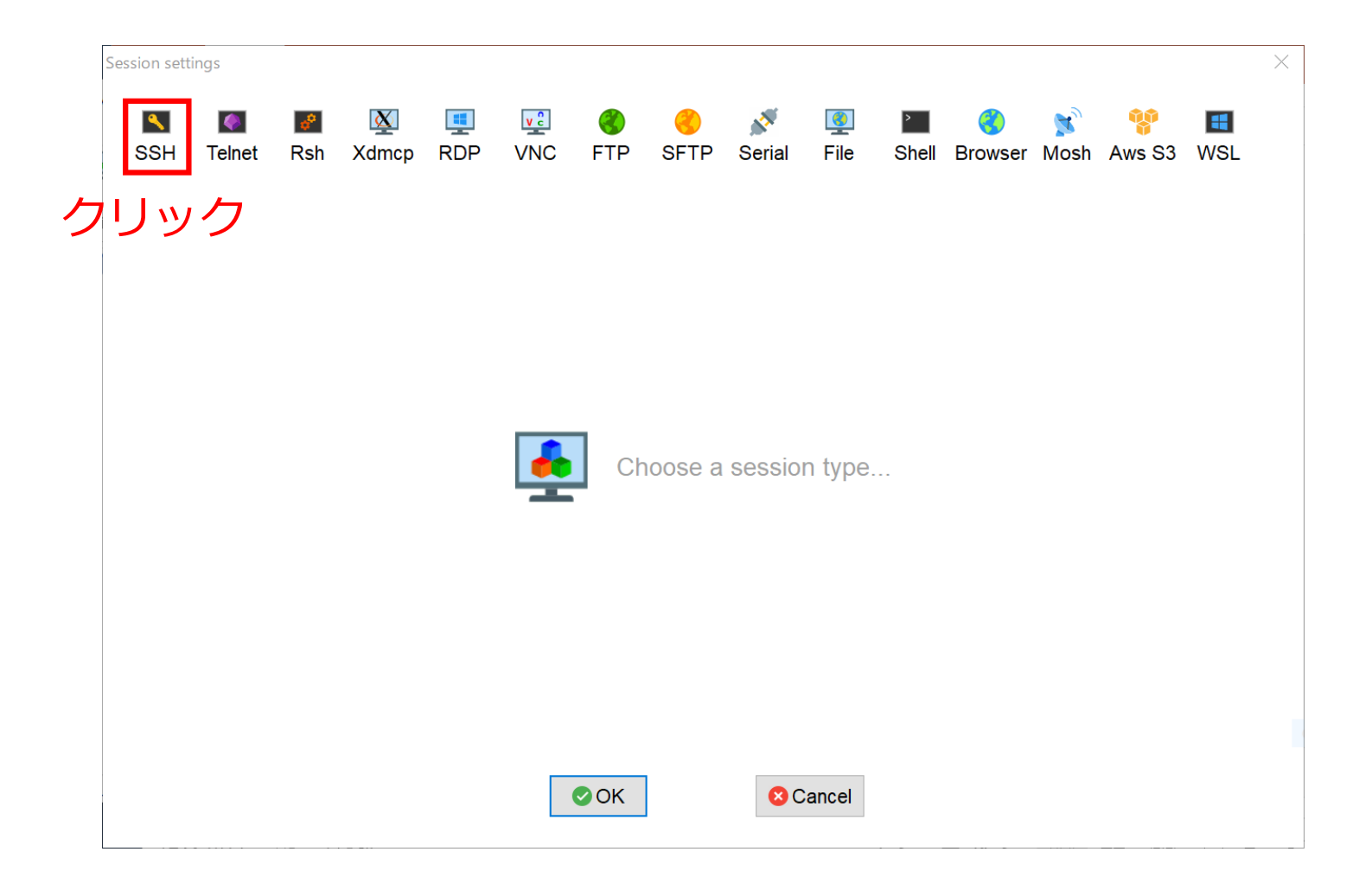

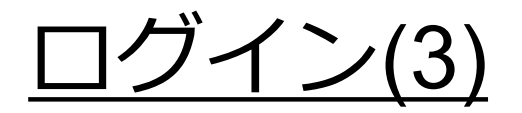

#### 必要な情報を入力して接続します。

|          | Session settings ×                                                                                                    |
|----------|----------------------------------------------------------------------------------------------------|
|          | Image: SSHImage: SSH< |
| ホスト名     | ccfep.ims.ac.jpを入力                                                                                                    |
|          | ■Basic SSH settings 1 <u>チェックしてユ</u> ーザ名を指定                                                                                                    |
|          | Remote host * ccfep.ims.ac.jp                                                                                                    |
|          | 2 (RCCS指定の3文字のもの)                                                                                                    |
|          | Advanced SSH settings 🔄 Terminal settings 🔅 Network settings 🔶 Bookmark settings                                                                                                    |
| クリックし    | て設定タブを開く                                                                                                    |
|          | ✓ X11-Forwarding ✓ Compression Remote environment: Interactive shel ~                                                                                                    |
|          | Execute command: Do not exit after command ends                                                                                                    |
|          | SSH-browser type: SFTP protocol                                                                                                    |
|          | Jse private keyiid_rsa 🗋 🗌 Adapt locales on remote server                                                                                                    |
| チェックし    | て鍵アFrequentaro指示 start: <none></none>                                                                                                    |
| (OpenSSH | でも PuTTY でも可)                                                                                                    |
|          | 5 OK Scancel                                                                                                    |
|          | 接続する                                                                                                    |

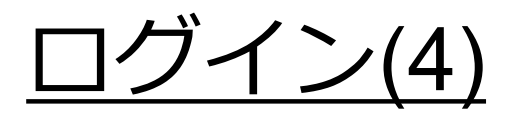

## 接続時にパスフレーズを要求されるので入力します。

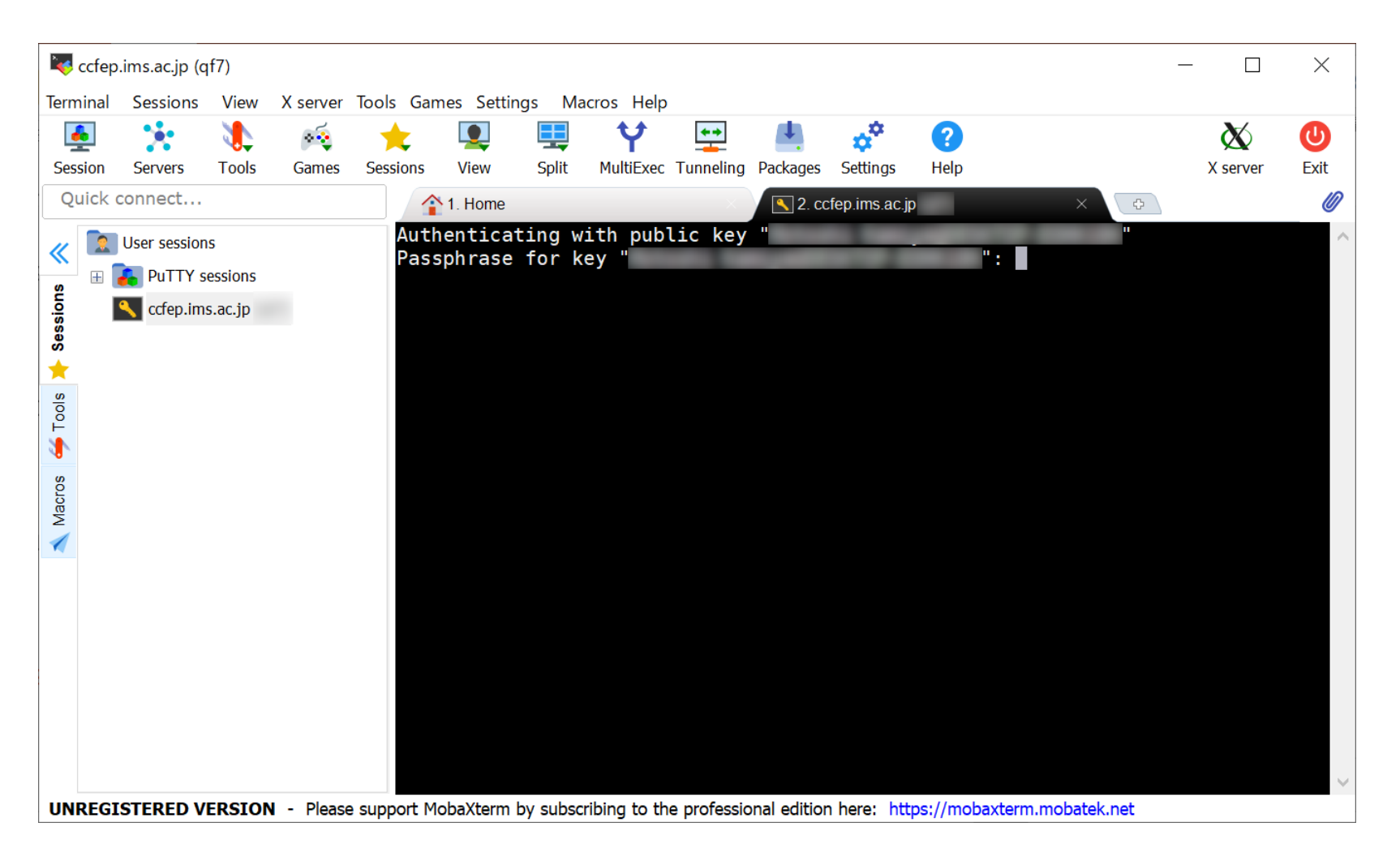

(鍵の種類 (OpenSSH or PuTTY) で少し表示が異なります; 上記は PuTTY 鍵)

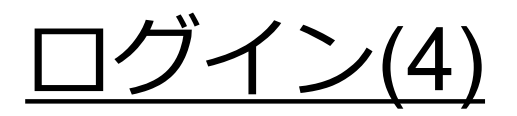

## ログインに成功すると以下のような画面になります。

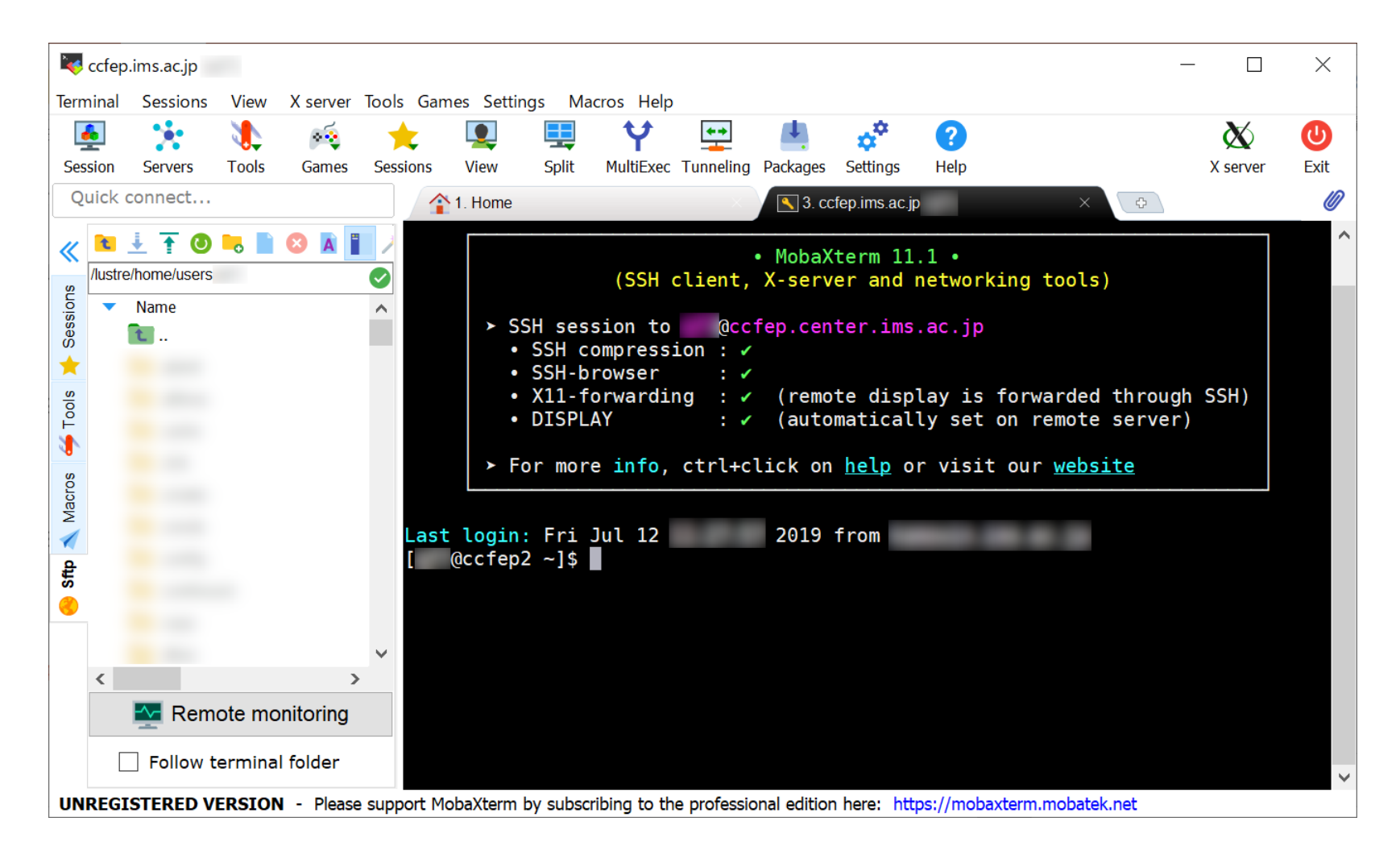

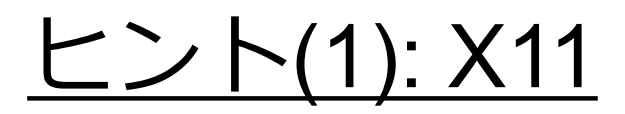

# MobaXterm は Xserver を内蔵しているので、デフォルト設定でX11 アプリが利用できます。

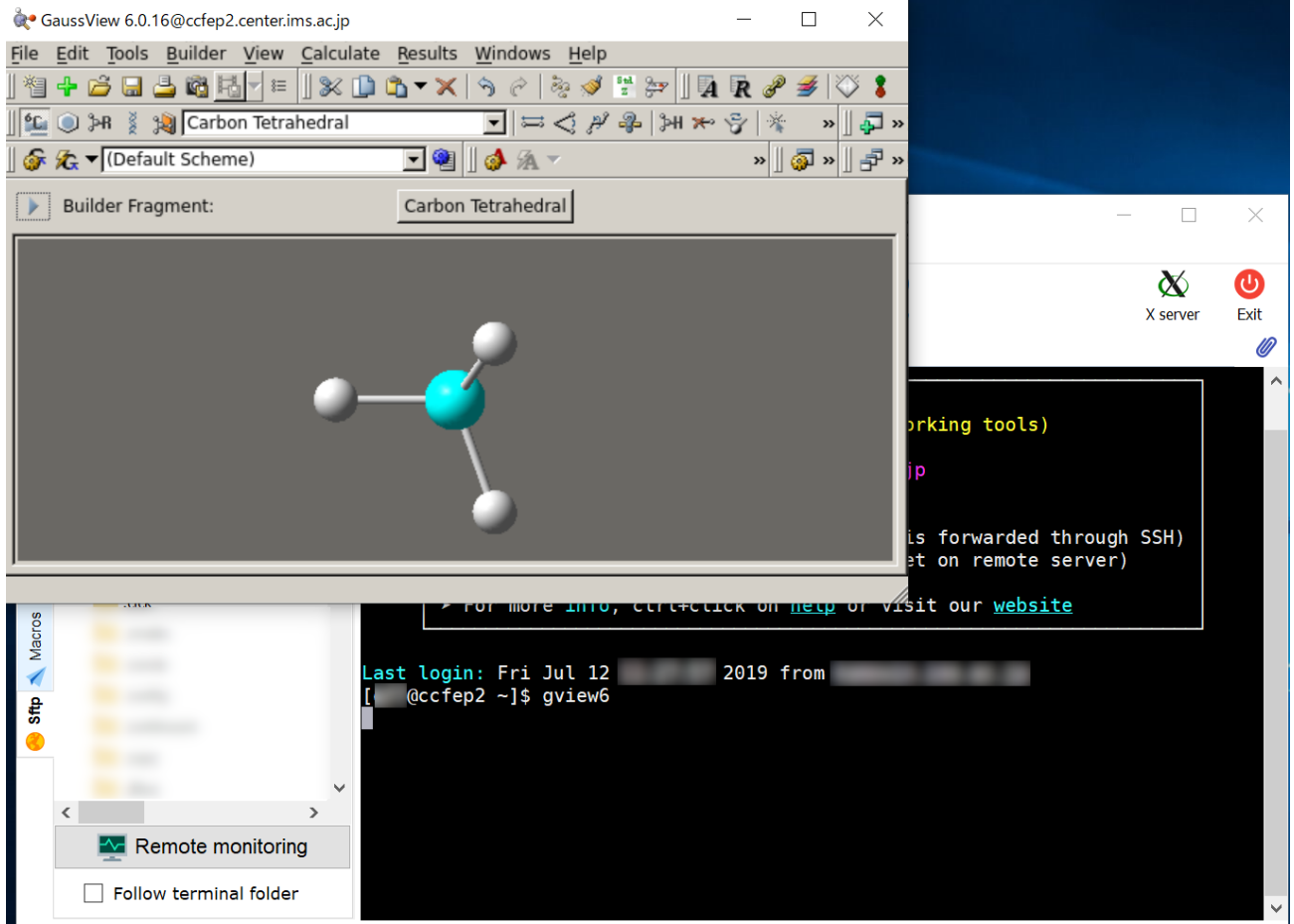

UNREGISTERED VERSION - Please support MobaXterm by subscribing to the professional edition here: https://mobaxterm.mobatek.net

(ログイン時の表示で X11-forwarding の項目にチェックが入っている必要があります)

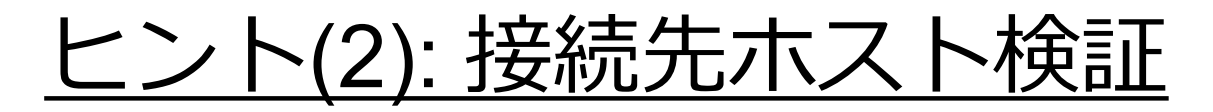

MobaXtermはデフォルト設定では初回接続時の接続先ホスト 検証を行いません。

[Settings] メニュー > [Configuration] を開き、 SSH タブの SSH settings 枠にある "Validate host identity at first connection" にチェックすれば、

検証を行うようになります。

## <u>ヒント(3): SFTP</u>

MobaXtermはSFTP機能もあります。SSH接続の場合でも左の赤で 囲った部分でファイルのダウンロードなどができます。

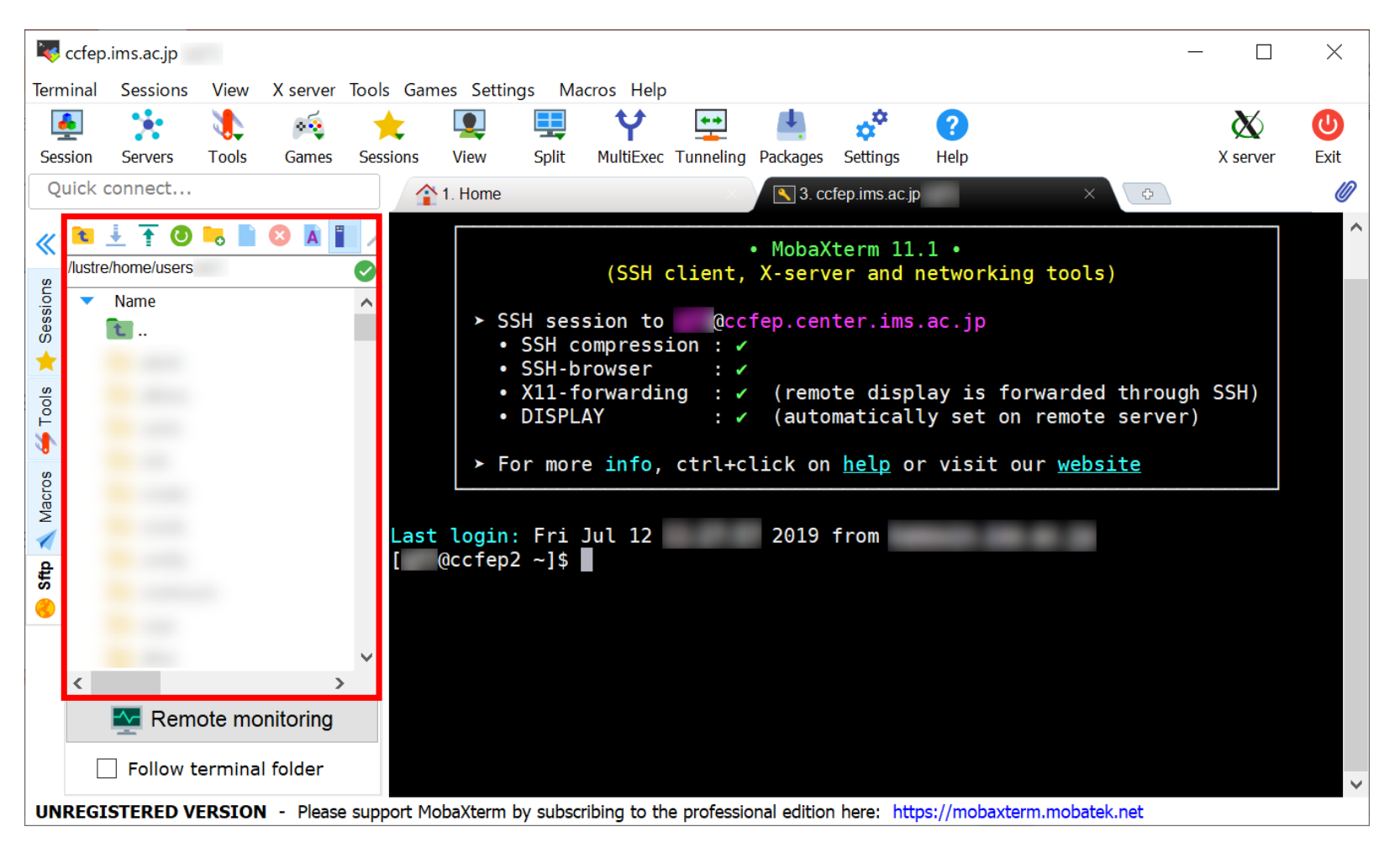

(SFTP専用の接続もできます。)